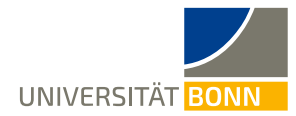

## Anleitung zur Bewerbung auf Mobility-Online

Liebe(r) Studierende(r),

hier ist eine Schritt-für-Schritt-Anleitung zur Bewerbung für das Global Exchange Program der Universität Bonn. Sie sollten bereits eine E-Mail erhalten haben, die einen Link zum Mobilitäts-Portal "Mobility-Online" enthält. Wenn Sie auf den personalisierten Link am Ende der E-Mail klicken, gelangen Sie zur Registrierung, die in Schritt 1 erklärt wird.

Bitte lesen Sie bei Fragen <u>zuerst diese Anleitung</u> und haben Sie Verständnis, dass das International Office aufgrund der hohen Registrierungszahlen nicht alle individuellen Fragen zur Registrierung/Anmeldung beantworten kann.

| VERSTAT COMM                                                                                                    | MOBILITY-ONLINE                                                                                   |
|----------------------------------------------------------------------------------------------------|---------------------------------------------------------------------------------------------------|
|                                                                                                    | Online Registrierung für Mobility-Online<br>(Direktaustausch-Studium - Nominierung)               |
| Schritt 1 von 2 - Einga                                                                                                    | be Registrierungscode                                                                             |
| Im ersten Schritt der Registrierung müssen Sie den Registrierungscode und I<br>Der Registrierungscode sollte bereits im richtigen Feld stehen - falls diese Se<br>bestätigen Sie bitte durch Drücken des Buttons <b>[Weiter]</b> | Ihr Geburtsdatum eingeben.<br>ite direkt aus dem Bestätigungsmail aufgerufen wurde. Ihre Eingaben |
| De sisteismussens de la seconda                                                                                                    |                                                                                                   |

- Achtung: Die Registrierungsnummer ist festgelegt, Sie müssen in diesem Feld nichts eingeben.
- Geben Sie Ihr Geburtsdatum ein und klicken Sie auf Können Sie Ihren Login und das Passwort festlegen.
  - Das Passwort muss den folgenden Anforderungen entsprechen: mindestens 6 Stellen lang, mindestens eine Ziffer, mindestens ein Großbuchstabe und keine Sonderzeichen.
- Mit Klick auf

ist deine Registrierung erfolgreich abgeschlossen.

| UNIVERSITÄT BONN                                                                                                    | MOBILITY SILLING                                                                                                    |
|----------------------------------------------------------------------------------------------------|----------------------------------------------------------------------------------------------------|
|                                                                                                    | Online Registrierung für Mobility-Onlin<br>(Direktaustausch-Studium - Nominierung                                                                                                    |
|                                                                                                    | Schritt 1 von 2 - Eingabe Registrierungscode                                                                                                    |
| Im ersten Schritt der Registrierung mü<br>Der Registrierungscode sollte bereits i<br>bestätigen Sie bitte durch Drücken des       | ssen Sie den Registrierungscode und Ihr Geburtsdatum eingeben.<br>n richtigen Feld stehen - falls diese Seite direkt aus dem Bestätigungsmail aufgerufen wurde. Ihre Eingaben<br>Buttons <b>[Weiter]</b>                                                            |
| Registrierun                                                                                                    | ascode 668366071 *                                                                                                    |
| Geburt                                                                                                    | idatum 01.01.1999                                                                                                    |
|                                                                                                    |                                                                                                    |
|                                                                                                    | Schritt 2 von 2 - Eingabe Benutzername und Passwort                                                                                                    |
| Im zweiten Schritt der Registrierung m<br>Sollte dieser Benutzername bereits exi<br>dafür vorgesehenen Felder eintragen.<br>Login | üssen Sie einen Login-Namen und Passwort eingeben.<br>tieren, versuchen Sie bitte einen anderen. Ihr Passwort müssen Sie zu Ihrer eigenen Sicherheit zwei mal in die<br>Ihre Eingaben bestätigen Sie bitte durch Drücken des Buttons <b>[Weiter]</b><br>TESTFranziB |
| Passwort                                                                                                    |                                                                                                    |
| Passwort wiederholen                                                                                                    |                                                                                                    |
|                                                                                                    | Registrierung erfolgreich                                                                                                    |
| Ihre Registrierung war erfolgreich.<br>Sie haben nun die Möglichkeit, mit der<br>Bewerbungsdaten bearbeiten, Ihre Pe              | n Button <b>[Direkter Einstieg in Mobility-Online]</b> direkt ins Web-Portal zu gelangen, wo Sie Ihre<br>sonenstammdaten pflegen, Dokumente downloaden und Dokumente ausdrucken können.                                                                             |
| Zusätzlich erhalten Sie in Kürze eine E<br>Ihrer Registrierung sowie den Link zur                                                 | Mail an Ihre bei der Bewerbung angeführte E-Mail-Adresse. In dieser E-Mail finden Sie nochmals eine Bestätigung<br>1 Web-Portal, mit dem Sie sich zukünftig einloggen können.                                                                                       |
| Aktion erfolgreich durch                                                                                                    | geführt!                                                                                                    |

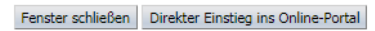

rlauf

Anzeigen Bew

- Sie können nun Ihre Bewerbung im Portal "Mobility-Online" ausfüllen. Sie erhalten eine weitere Bestätigungsmail mit Ihren Login Daten.
- Solltesten Sie diese Mail nicht erhalten, schauen Sie bitte auch in Ihrem Spamordner nach.

## Schritt 2: Vervollständigen Sie Ihre persönlichen Angaben bei Mobility-Online

– Bevor Sie Ihre Bewerbung ausfüllen können, müssen Sie die Datenschutzerklärung bestätigen.

| In dies<br>wurde. | er Übersicht werde<br>Ist dies der Fall, s | en alle notwendigen Schritt<br>o wird ebenfalls noch ange | e für eine Bewerbung<br>zeigt, von wem und v | in der notwendigen R<br>vann dieser Schritt du | eihenfolge angezeigt. Zus<br>rchgeführt wurde. | ätzlich ist ersicl | htlich, ob der jeweilige Schritt bereits erf | olgreich durchgeführt                  |
|-------------------|--------------------------------------------|-----------------------------------------------------------|----------------------------------------------|------------------------------------------------|------------------------------------------------|--------------------|----------------------------------------------|----------------------------------------|
| Bewer             | berdaten ——                                |                                                           |                                              |                                                |                                                |                    |                                              |                                        |
|                   | Nachname                                   | TestStudyAbroad                                           |                                              |                                                |                                                |                    | Gastland Deutschland                         |                                        |
|                   | Vorname                                    | TestLisa                                                  |                                              |                                                |                                                |                    | Gasthochschule D BONN01 - I<br>Wilhelms-Univ | Rheinische Friedrich-<br>versität Bonn |
|                   | Geburtsdatum                               | atum 02.07.1991                                           |                                              |                                                |                                                |                    |                                              |                                        |
|                   | Land der<br>Heimatuniversität              | Japan                                                     |                                              |                                                |                                                |                    |                                              |                                        |
|                   | Heimatuniversität                          | JP WASEDA - Waseda Uni                                    | versity                                      |                                                |                                                |                    |                                              |                                        |
|                   | Notwendige Sch                             | nritte                                                    | Erledigt                                     | Erledigt am                                    | Erledigt von                                   | Direk              | tzugriff über folgenden Link                 | 1/4                                    |
|                   | Online-Anmeldur                            | ng                                                        | <b>~</b>                                     | 04.05.2020                                     |                                                | Dat                | en anzeigen/ändern                           |                                        |
| €                 | Datenschutz                                |                                                           |                                              |                                                |                                                | bes                | tätigen                                      |                                        |
|                   | Angaben zur Per                            | son vervollständigen                                      |                                              |                                                |                                                |                    |                                              |                                        |
|                   | Bewerbung vervo                            | ollständigen                                              |                                              |                                                |                                                |                    |                                              |                                        |

– Nun können Sie die Angaben zur Person vervollständigen:

| n diese<br>vurde. | er Übersicht werden al<br>Ist dies der Fall, so wi                        | le notwendigen Schri<br>ird ebenfalls noch ang | tte für eine Bewerbung in der notwendigen Reihenfolge ange<br>jezeigt, von wem und wann dieser Schritt durchgeführt wurd | zeigt. Zusätzlich is<br>e. | st ersichtlich, ob der jeweilige Schritt bereits e               | rfolgreich durchgefül                   |
|-------------------|---------------------------------------------------------------------------|------------------------------------------------|----------------------------------------------------------------------------------------------------|----------------------------|------------------------------------------------------------------|-----------------------------------------|
| ewert             | oerdaten<br>Nachname Tes<br>Vorname Tes                                   | stStudyAbroad<br>stLisa                        |                                                                                                    |                            | Gastland Deutschland<br>Gasthochschule D.BONN01 -<br>Wilhelms-Ur | Rheinische Friedrich<br>Niversität Bonn |
|                   | Land der Jap<br>Land der Jap<br>Heimatuniversität<br>Heimatuniversität JP | WASEDA - Waseda U                              | niversity                                                                                                    |                            |                                                                  |                                         |
|                   | Notwendige Schritt                                                        | ie –                                           | Klicken Sie auf " <u>Angaben zur</u>                                                                                     |                            | Direktzugriff über folgenden Link                                | 2 / 4                                   |
|                   | Online-Anmeldung                                                          |                                                | <u>Person</u> ", um Ihre persönlichen                                                                                    |                            | Daten anzeigen/ändern                                            |                                         |
|                   | Datenschutz                                                               |                                                | Daten zu vervollständigen und                                                                                            | tudyAbroad                 | bestätigen                                                       |                                         |
| €                 | Angaben zur Person<br>Bewerbung vervollstä                                | vervollständigen<br>ändigen                    | mit der Bewerbung                                                                                                    | $\rightarrow$ (            | Angaben zur Person                                               |                                         |

Nach Eingabe Ihrer Daten, drücken Sie auf Eingabe speichern
 Sie erhalten folgende Mitteilung, wenn Ihre Angaben korrekt eingetragen wurden:

| Aktion erfolgreich durchgeführt! |  |
|----------------------------------|--|
| Datensatz wurde aktualisiert     |  |
| Zurück zur Gesamtansicht         |  |

|                                                                                     |                                   |                                                  | ~            |                         |                                                                              |
|-------------------------------------------------------------------------------------|-----------------------------------|--------------------------------------------------|--------------|-------------------------|------------------------------------------------------------------------------|
| Nachname TestStudyAbroad                                                            |                                   |                                                  |              |                         | Gastland Deutschland<br>Gasthochschule D BONN01 - Rheinische Friedrich-      |
| Geburtsdatum 02.07.1991<br>Land der Japan                                           |                                   |                                                  |              |                         |                                                                              |
| Heimatuniversität<br>Heimatuniversität<br>JP WASEDA - Waseda                        | University                        |                                                  |              |                         |                                                                              |
| Heimatuniversität<br>Heimatuniversität<br>JP WASEDA - Waseda<br>Notwendige Schritte | University<br>Erledigt            | Erledigt am                                      | Erledigt von | Dir                     | rektzugriff über folgenden Link 2 / 4                                        |
| Notwendige Schritte Online-Anmeldung Datenschutz                                    | University<br>Erledigt<br>Klicken | Erledigt am<br>04.05.2020<br>Sie auf <u>"Bew</u> | Erledigt von | Dir<br>L<br>udyAbroad L | rektzugriff über folgenden Link 3 / 4<br>Daten anzeigen/ändern<br>bestätigen |

- Klicken Sie auf
   Klicken Sie auf
   Fortschritt Ihrer Bewerbung sehen.
- Ihnen wird eine Bestätigungsmail geschickt, in der aufgelistet ist, welche Dokumente Sie im nächsten Schritt hochladen müssen.

## Schritt 4: Hochladen der Dokumente zur Online-Bewerbung

Ihre Bewerbung ist erst nach dem Hochladen der nötigen <u>Bewerbungsunterlagen</u> auf Mobility-Online vollständig:

|                                                          |                                                                |                                         |                                                  |                                       |                      | ·                                |                                                               |
|----------------------------------------------------------|----------------------------------------------------------------|-----------------------------------------|--------------------------------------------------|---------------------------------------|----------------------|----------------------------------|---------------------------------------------------------------|
| Anzeigen Bewerbungsv                                     | erlauf                                                         |                                         |                                                  |                                       |                      |                                  | (                                                             |
| In dieser Übersicht werde<br>wurde. Ist dies der Fall, s | en alle notwendigen Schritte f<br>w wird ebenfalls noch angeze | ür eine Bewerbung<br>igt, von wem und v | in der notwendigen Re<br>vann dieser Schritt dur | ihenfolge angezeig<br>hgeführt wurde. | . Zusätzlich ist ers | sichtlich, ob der jeweilige Schr | ritt bereits erfolgreich durchgeführt                         |
| Gewerberdaten                                            |                                                                |                                         |                                                  |                                       |                      |                                  |                                                               |
| Nachname                                                 | TestStudyAbroad                                                |                                         |                                                  |                                       |                      | Gastland                         | Deutschland                                                   |
| Vorname                                                  | TestLisa                                                       |                                         |                                                  |                                       |                      | Gasthochschule                   | D BONN01 - Rheinische Friedrich-<br>Wilhelms-Universität Bonn |
| Geburtsdatum                                             | 02.07.1991                                                     |                                         |                                                  |                                       |                      |                                  |                                                               |
| Land der<br>Heimatuniversität<br>Heimatuniversität       | Japan<br>JP WASEDA - Waseda Unive                              | rsity                                   |                                                  |                                       |                      |                                  |                                                               |
| Notwendige Sch                                           | hritte                                                         | Erledigt                                | Erledigt am                                      | Erledigt von                          | Dir                  | ektzugriff über folgenden        | Link 3 / 5                                                    |
| Online-Anmeldur                                          | ng                                                             |                                         | 04.05.2020                                       |                                       | D                    | Daten anzeigen/ändern            |                                                               |
| Datenschutz                                              |                                                                |                                         | 04.05.0000                                       | - ··· - ·/                            | tudyAbroad <u>b</u>  | <u>estätigen</u>                 |                                                               |
| Bewerbung verve                                          | ollständigen                                                   | Klicken                                 | Sie auf " <u>hoch</u>                            | laden",                               | udyAbroad B          | Rewerbung vervollständigen       |                                                               |
| Bewerbungsunte                                           | erlagen hochladen                                              | um fort                                 | zufahren.                                        |                                       | $\rightarrow$        | ochladen                         |                                                               |
| Bewerbungsunte<br>vollständig vor                        | erlagen liegen geprüft und                                     |                                         |                                                  |                                       |                      |                                  |                                                               |

- Auf den folgenden Seiten können Sie nun Ihre Dokumente hochladen. Bitte beachten Sie die Hinweise zu Format und Größe der einzelnen Dokumente.
- Hinweis: Sie müssen nicht alle Dokumente sofort hochladen. Sie können auch später noch fehlende Dokumente ergänzen.
- Wenn Sie alle Dokumente erfolgreich hochgeladen und gespeichert haben, erscheint diese Meldung:

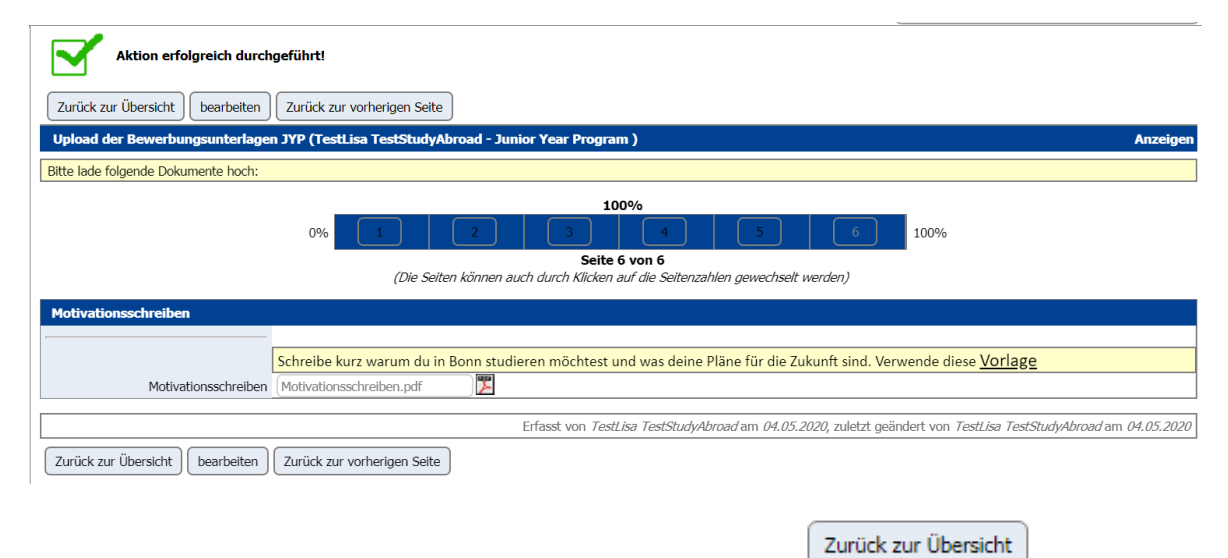

- Um wieder zum Bewerbungsverlauf zu kommen, müssen Sie auf
- Sie haben nun deine Bewerbung erfolgreich abgeschlossen und erhalten eine Bestätigungsmail.

klicken.